# <u>Transfer, Exchange, Readmitted/Reactivated, and</u> <u>Waitlist Applications</u>

This application is for full-time undergraduate students who will be attending the University of Rochester in the Fall 2024 semester and have not yet received a Fall 2024 housing assignment.

## StarRez Portal ←(hyperlink)

#### 1. Home Page

University of Rochester Students (Transfer, Exchange, re-activated, readmitted, and current students) already have an account. To log in, click "Login" in the top left corner of the navigation.

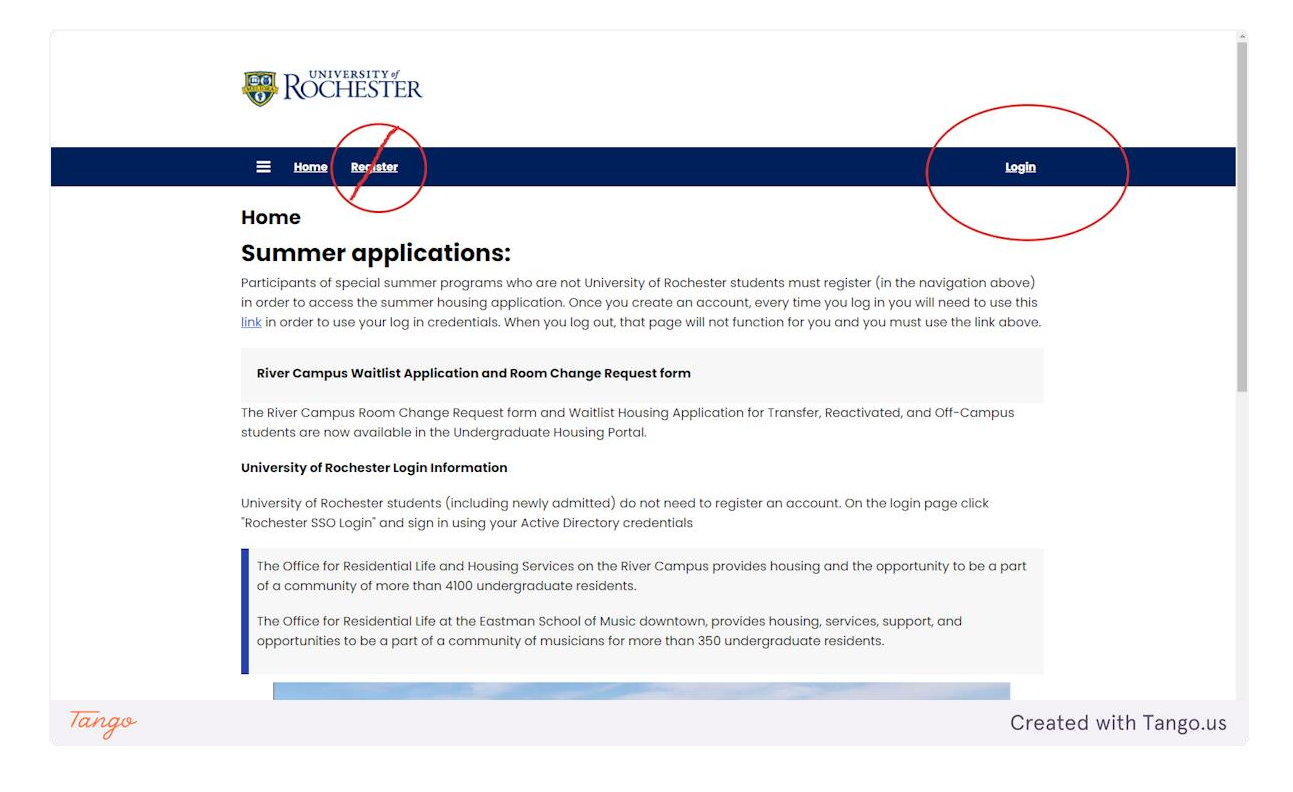

#### 2. Login

Click the "ROCHESTER- Student SSO Login"

|       | ROCHESTER .                                                                                                    |
|-------|----------------------------------------------------------------------------------------------------|
|       | E Home Register                                                                                                    |
|       | Login<br>Login with an external service:<br>ROCHESTER - Student SSO Login<br>Summer Program Applicants Login Here                                                                                                    |
|       | Summer Applicants<br>Participants of special summer programs who are not University of Rochester students must register (in the navigation<br>above) in order to access the summer housing application. Once you create an account, every time you log in you will need<br>to use this <u>link</u> in order to use your log in credentials. When you log out, that page will not function for you and you must use<br>the link above. |
|       | River Campus Office for Residential Life & Housing Services<br>University of Rochester<br>020 Gates Hall, P.D. Box 270468<br>Rochester, New York 14627-0468<br>Phone: (585) 275-3166                                                                                                    |
| Tango | Created with Tango.us                                                                                                    |

## **3.** Login Information

Your username and password are your Active Directory credentials. Select "UR Active Directory" for the Domain

| Sign in with your username<br>and password      |
|-------------------------------------------------|
| Username                                        |
| jschnibb                                        |
| Password                                        |
| Domain                                          |
| UR Active Directory                             |
|                                                 |
| Sign in                                         |
| Need help?                                      |
|                                                 |
| University of Rochester   <u>Privacy Policy</u> |
|                                                 |
|                                                 |
|                                                 |
|                                                 |

## 4. Undergraduate Housing Portal

Once logged in, click on the Undergraduate Housing Portal to access your application.

|       |                                                                                                    | 🤊 🖉 Edit Portai | A = - +-   |
|-------|----------------------------------------------------------------------------------------------------|-----------------|------------|
|       | WINNERSTER                                                                                                    |                 |            |
|       |                                                                                                    |                 |            |
|       | E Hone Undergraduate Housing Portal Summer Application Lo                                                                                                    | <u>g Out</u>    |            |
|       | Home<br>Hi .Juliane .Schnibbe!                                                                                                    |                 |            |
|       | River Campus Waitlist Application and Room Change Request form                                                                                                    |                 |            |
|       | The River Campus Room Change Request form and Waitlist Housing Application for Transfer, Reactivated, and Off-Campu<br>students are now available in the Undergraduate Housing Portal.                              | IS              |            |
|       | University of Rochester Login Information                                                                                                    |                 |            |
|       | University of Rochester students (including newly admitted) do not need to register an account. On the login page click<br>"Rochester SSO Login" and sign in using your Active Directory credentials                |                 |            |
|       | The Office for Residential Life and Housing Services on the River Campus provides housing and the opportunity to be a p of a community of more than 4100 undergraduate residents.                                   | part            |            |
|       | The Office for Residential Life at the Eastman School of Music downtown, provides housing, services, support, and opportunities to be a part of a community of musicians for more than 350 undergraduate residents. |                 |            |
|       |                                                                                                    |                 |            |
| Tango |                                                                                                    | Created with    | n Tango.us |

### 5. 2024-25 Undergraduate Housing

Click "Apply" to start your application. You can access the waitlist and meal plan selection pages until you accept a room offer, at which point this page will redirect you to the room change request form.

| 🗙 Administration User |                                                                                 | - 7 <sup>0</sup> 💉 Edit Portal - 🛓 👻 - 🖓                                                                                                    |
|-----------------------|---------------------------------------------------------------------------------|----------------------------------------------------------------------------------------------------|
|                       | ROCHESTER                                                                       |                                                                                                    |
|                       | E Home Undergraduate Housing Portal Summer.                                     | pplication Log.Out                                                                                                    |
|                       | On-Campus Housing<br>Please select a contract and term below to start or contir | Je with your application.                                                                                                    |
|                       | <b>2024-25 Undergraduate Housing</b><br>(8/22/2024 - 5/17/2025)                 | Apply                                                                                                    |
|                       | ROCHESTER                                                                       | <b>River Campus</b> Office for Residential Life & Housing Services<br>University of Rochester<br>020 Gates Hall, P.O. Box 270468<br>Rochester, New York 14627-0468<br>Phone: (585) 275-3166 |
|                       |                                                                                 | Eastman Office for Residential Life<br>100 Gibbs Street<br>Rochester, New York 14627-0468<br>Phone: (585) 274-1106                                                                          |
| Tango                 |                                                                                 | Created with Tango.us                                                                                                    |

#### **6.** Housing Information

Please read this page carefully and then click Continue.

| 🗙 Administration Use |                                            | 4                                                                                                    | 👌 🥜 Edit Portal 🔺 🗢 🖮 |
|----------------------|--------------------------------------------|----------------------------------------------------------------------------------------------------|-----------------------|
|                      | ROCHESTER                                  |                                                                                                    |                       |
|                      |                                            |                                                                                                    |                       |
|                      | E Home Undergraduate I                     | iousing Portal Summer Application Log Out                                                                                                    | t                     |
|                      | Waitlist Housing<br>Information<br>Housing | Waitlist Housing Information<br>On-campus living is very popular at UR and residence hall housing is in high demand. While w<br>will do our best to house all interested students, we cannot guarantee housing for transfer,<br>regativated, readmitted and students who missed the housing lattery deadline. | le                    |
|                      | Personal Details     Housing Questionnaire | The residency requirement is waived for reactivated and transfer first-year and sophomores when housing space is not available.                                                                                                    |                       |
|                      | Join Waitlist                              | Applications are considered based on the date received and the availability of housing. Once<br>you accept a housing offer, you are entering into a legally binding housing contract.                                                                                                    |                       |
|                      | Wait List Status                           | Meal Plans All students (first-year through seniors) must be on a meal plan even if living off-<br>campus or commuting from home. If a student opts to live off-campus or lack of on-campus                                                                                                    |                       |
|                      | Meal Plan Selection                        | housing availability requires a student to live-off campus, the student will be billed for the<br>commuter dining option. Once a student accepts a housing offer, they will have 5 business                                                                                                    |                       |
|                      | Application Submitted                      | days to reach out to Dining Services to change their meal plan.<br>For answers to any questions concerning meal plans, please email:<br>mealplans@services.rochester.edu.                                                                                                    |                       |
|                      |                                            | River Campus Office for Residential Life & Housing Service                                                                                                    | 9S                    |
| Tango                |                                            | Cr                                                                                                    | eated with Tango.us   |

#### 7. Housing Contract

This page has the pdf for the housing contract. You may review it on this page, download it, or print it. After you preview it, write your student ID number in the text box to sign the contract. Then click "Save & Continue" under the text box. Your contract is not signed or submitted unless you click save & continue.

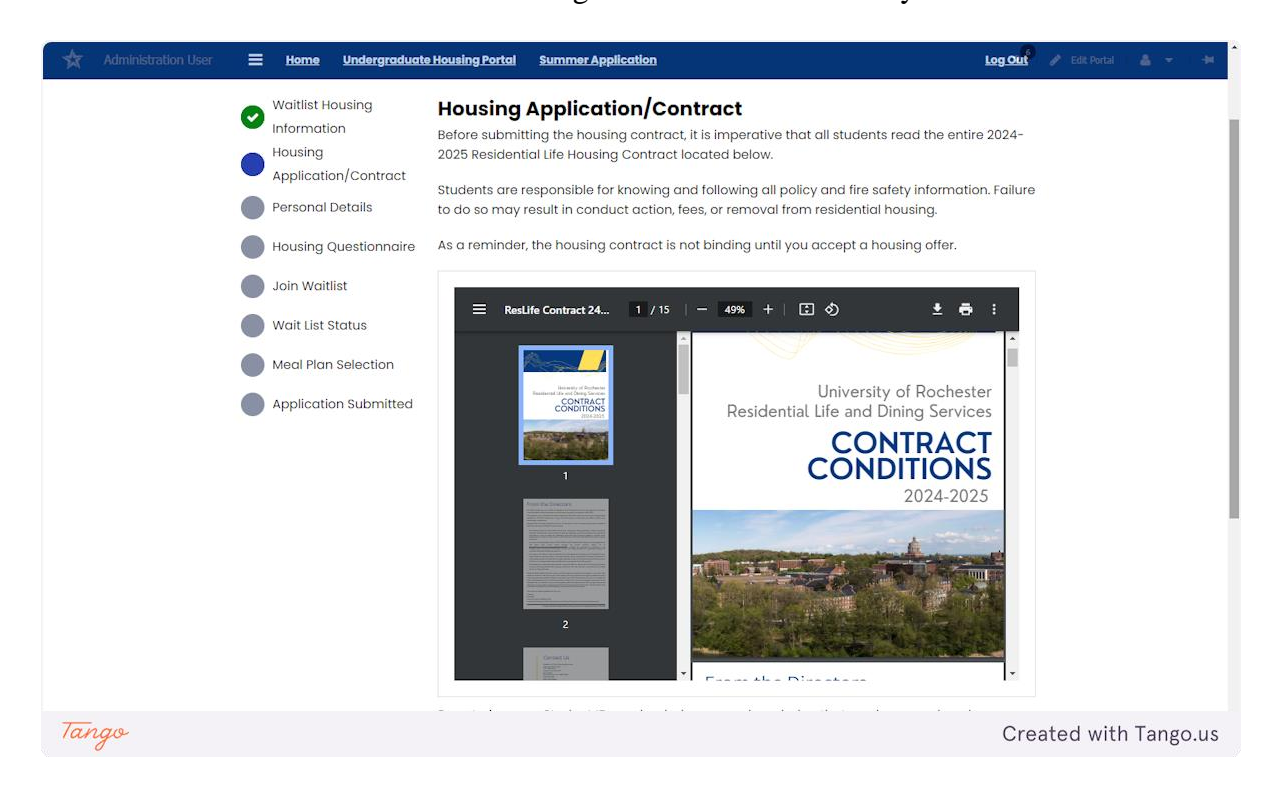

#### **8.** Personal Information

Under the waitlist applicant type, select which application pertains to you. Once you have selected, click save and continue.

| 🛧 Administration User                                                                                                    |                                                                                                    | 🖓 🥵 🥜 Edit Portal 👘 📥 👻 🖬 🗰 |
|----------------------------------------------------------------------------------------------------|----------------------------------------------------------------------------------------------------|-----------------------------|
| ROCHESTER                                                                                                    |                                                                                                    |                             |
| *                                                                                                    |                                                                                                    |                             |
| 😑 Home Undergradua                                                                                                    | te Housing Portal Summer Application                                                                                                    | LogOut                      |
| <ul> <li>Waitlist Housing<br/>Information</li> <li>Housing<br/>Application/Contract</li> <li>Personal Details</li> <li>Housing Questionnaire</li> <li>Join Waitlist</li> <li>Wait List Status</li> <li>Meal Plan Selection</li> <li>Application Submitted</li> </ul> | Personal Details<br>Waitlist Applicant Type<br>New Transfer Student    Home Address<br>First Name<br>Juliane<br>Last Name<br>Schnibbe<br>Date of Birth<br>4/25/2005<br>Student Number<br>6935<br>Birth Gender<br>Female<br>Gender | ٥                           |
| Tango                                                                                                    | *                                                                                                    | Created with Tango.us       |

#### 9. Housing Questionnaire

Please complete the housing questionnaire based on yourself and your living habits. Once you have finished, click Save & Continue at the bottom of the page.

| 🗙 Administration User |                                                                                                    |                                                                                                    | 🖓 🥌 🥜 Edik Portal 👘 📥 👻 👘 🗯 |
|-----------------------|----------------------------------------------------------------------------------------------------|----------------------------------------------------------------------------------------------------|-----------------------------|
|                       | ROCHESTER                                                                                                    |                                                                                                    |                             |
|                       | •                                                                                                    |                                                                                                    |                             |
|                       | <u> Home Undergraduat</u>                                                                                                    | e Housing Portal Summer Application                                                                                                    | Log Out                     |
|                       | <ul> <li>Waitlist Housing<br/>Information</li> <li>Housing<br/>Application/Contract</li> <li>Personal Details</li> <li>Housing Questionnaire</li> <li>Join Waitlist</li> <li>Wait List Status</li> <li>Meal Plan Selection</li> <li>Application Submitted</li> </ul> | Housing Questionnaire<br>This page cannot be edited after clicking Save & Continue.<br>Room Questionnaire<br>Do you have an allergy?<br>Not applicable<br>Are you a smoker?<br>No<br>Are you substance free?<br>Yes<br>Do you like socializing in the halls?<br>Medium High<br>Do you want guests in your room? |                             |
|                       |                                                                                                    | I am ok with having guests in v<br>What are your in-room study habits?                                                                                                    |                             |
| Tango                 |                                                                                                    |                                                                                                    | Created with Tango.us       |

#### **10. Join Waitlist**

This page has options for the buildings for which you may join the waitlist. You may return to edit the waitlist portion of the application at any time until you accept a housing offer.

You may join multiple waitlists but can only select one at a time. Click "Select Wait List" for the style you want to join, then click "Save & Continue." To add another list, click "Join Waitlist" in the side navigation to return to that page. Repeat this process until you have selected every waitlist you are interested in.

We strongly encourage you to join as many waitlists as you want. It'll increase your chances of receiving a housing offer. If you accept a housing offer, you may submit a room change request form if you're still interested in other areas.

| 🛧 Administration User | <b>ROCHESTER</b>                                                                                                    |                           |                                                                                                    |                                                                                                    | <sub>7</sub> 0                                                                                                    | nn Edit Dornat 🔺 🤝 🗯 |
|-----------------------|----------------------------------------------------------------------------------------------------|---------------------------|----------------------------------------------------------------------------------------------------|----------------------------------------------------------------------------------------------------|----------------------------------------------------------------------------------------------------|----------------------|
|                       | <ul> <li>Hema Undergraduate</li> <li>Waitlist Housing<br/>Information</li> <li>Housing<br/>Application/Contract</li> <li>Personal Details</li> <li>Housing Questionnaire</li> <li>Join Waitlist</li> <li>Wait List Status</li> <li>Meal Plan Selection</li> <li>Application Submitted</li> </ul> | Aldesing Partal SummerApp | Please select a wait li<br>Please select a wait li<br>Jackson Court<br>Single in Suite<br>Waitlist<br>Applicants on<br>Wait List: 22<br>TermID: Academic<br>Year 2024-2025<br>Select Wait List | st and if necessary ad<br>Quad Doubles<br>Waitlist<br>Applicants on<br>Wait List: 12<br>TermID: Academic<br>Year 2024–2025 | Log Out<br>d a comment<br>Quad Singles<br>Waitlist<br>Applicants on<br>Wait List: 24<br>TermID: Academic<br>Year 2024-2025 |                      |
| Tango                 |                                                                                                    |                           |                                                                                                    |                                                                                                    | Crea                                                                                                    | ited with Tango.us   |

#### 11. Wait List Status

Here is an example of what your waitlist will look like after you select your first waitlist. To join more waitlists, click "Join Waitlist" in the side navigation.

| Administration User | <b>ROCHESTER</b>                                                                                                    |                                                                                                    |                                                                             | 10                                                                                                    |                    |
|---------------------|----------------------------------------------------------------------------------------------------|----------------------------------------------------------------------------------------------------|-----------------------------------------------------------------------------|----------------------------------------------------------------------------------------------------|--------------------|
|                     | <ul> <li>Home Undergraduate Har</li> <li>Waitlist Housing<br/>Information</li> <li>Housing<br/>Application/Contract</li> <li>Personal Details</li> <li>Housing Questionnaire</li> <li>Join Waitlist</li> <li>Wait List Status</li> <li>Meal Plan Selection</li> <li>Application Submitted</li> </ul> | using Portal     Summer Applic       Vait List Status       You have been successfully       /ait List Status:       Description       Jackson Court Single in       Suite Waitlist | ation<br>added to waitlist: Jackson Court<br># Applicants on Waitlist<br>23 | Leg Out<br>Single in Suite Waitlist .<br>Actions<br>Delete                                                                                                    |                    |
| Tango               | ROCHESTI                                                                                                    | ER                                                                                                    | River Campus Office for Re                                                  | sidential Life & Housing Services<br>University of Rochester<br>020 Gates Hall, P.O. Box 270468<br>Rochester, New York 14527–0468<br>Phone: (585) 275–3166<br>stman Office for Residential Life<br>Creat | ated with Tango.us |

#### 12. Waitlist Housing Information cont.

Here is an example of what your Wait List Status page will look like if you join another list. All lists you select will show on the "Wait List Status" page. Once you are finished, click "Save & Continue"

|       |                                                                         | 🕫 🥜 Edit Portal 🔺 👻 🗰                                                                                                    |
|-------|-------------------------------------------------------------------------|----------------------------------------------------------------------------------------------------|
|       | Rochester                                                               |                                                                                                    |
|       |                                                                         |                                                                                                    |
|       | Home Undergraduate Housing Portal Summer Application                    | Log Out                                                                                                    |
|       | Waitlist Housing Wait List Status                                       |                                                                                                    |
|       | Housing You have been successfully added to waitlist: Hill Court Single | in Suite Waitlist.                                                                                                    |
|       | Application/Contract Wait List Status:                                  |                                                                                                    |
|       | Personal Details Description # Applicants on Waitlist                   | Actions                                                                                                    |
|       | Housing Questionnaire     Hill Court Single in Suite                    | _                                                                                                    |
|       | Join Waitlist Waitlist 18                                               | Delete                                                                                                    |
|       | Wait List Status Jackson Court Single in                                |                                                                                                    |
|       | Meal Plan Selection Suite Waitlist 23                                   | Delete                                                                                                    |
|       | Application Submitted                                                   |                                                                                                    |
|       |                                                                         |                                                                                                    |
|       | Save & Continue                                                         |                                                                                                    |
|       | River Campus Office for Res<br>ROCHESTER                                | sidential Life & Housing Services<br>University of Rochester<br>020 Gates Hall, P.O. Box 270468<br>tochester, New York 14627-0468 |
| Tango |                                                                         | Created with Tango.u                                                                                                    |

#### **13. Meal Plan Selection**

Please read this page carefully and select the meal plan you want for the Fall 2024 semester. If you accept a housing offer that doesn't fit your chosen meal plan, you'll receive instructions on how to change it. Click "Save & Continue" to submit your application.

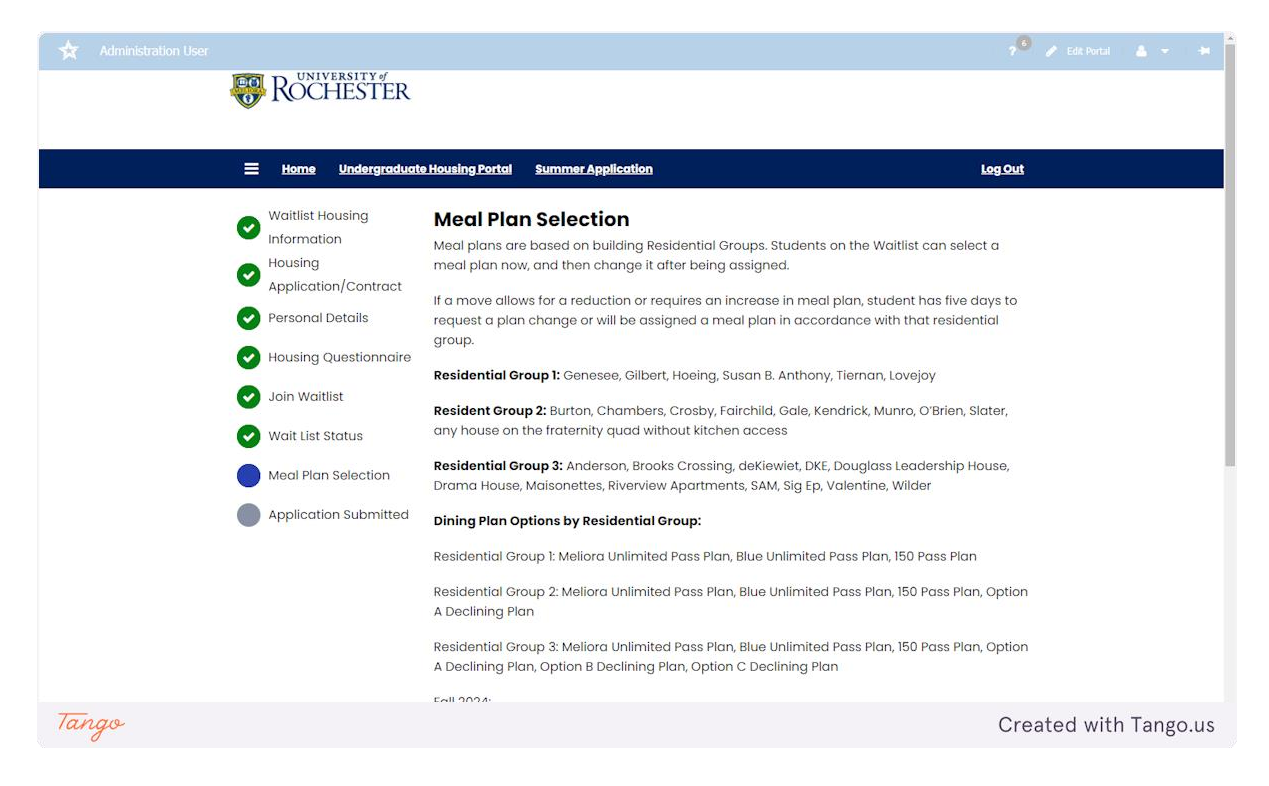

#### 14. Application Submitted

This is the confirmation page for your application that has been submitted.

| 🛠 Administration User |                                                                                                    | 🕫 🥒 Edit Portal 🔺 🔫 🗰                                                                                                    |
|-----------------------|----------------------------------------------------------------------------------------------------|----------------------------------------------------------------------------------------------------|
|                       | WIVERSITY #                                                                                                    |                                                                                                    |
|                       | •                                                                                                    |                                                                                                    |
|                       | E Home Undergraduate Housing Portal Summer Application                                                                                                    | Log Out                                                                                                    |
|                       | <ul> <li>Waitlist Housing<br/>Information</li> <li>Housing<br/>Application/Contract</li> <li>Personal Details</li> <li>Housing Questionnaire</li> <li>Join Waitlist</li> <li>Wait List Status</li> <li>Meal Plan Selection</li> <li>Application Submitted</li> </ul> | d.<br>ummer, typically starting mid/late<br>nts@reslife.rochester.edu                                                                                                    |
| Tango                 | River Campus Office                                                                                                    | for Residential Life & Housing Services<br>University of Rochester<br>020 Gates Hall, P.O. Box 270468<br>Rochester, New York 14627-0468<br>Phone: (585) 275-3166<br>Eastman Office for Residential Life<br>Created with Tango.us |